# TP4 - Microservices avec Spring Boot et Spring Cloud

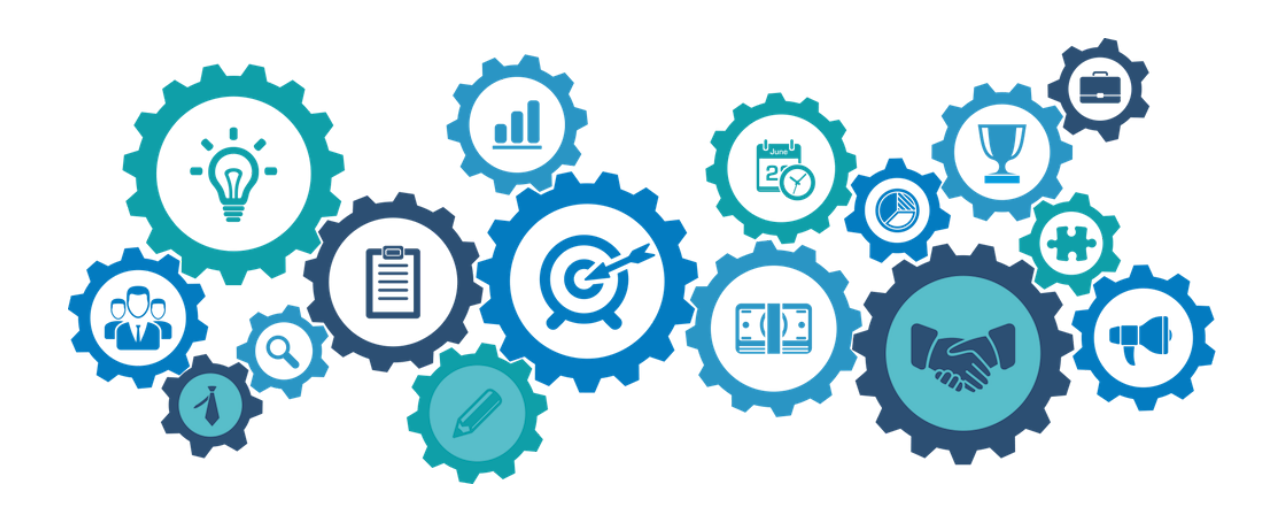

## Télécharger PDF

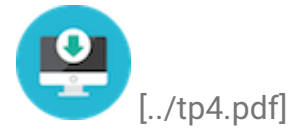

# Objectifs du TP

- 1. Création de microservices avec Spring Boot et Spring Cloud
- 2. Déploiement d'un microservices sur plusieurs instances

# Acknowledgement

Ce TP a été largement inspiré du travail d'un binôme d'étudiants en Génie Logiciel à l'INSAT, promotion 2017 (Houssem Ben Braiek et Hadhemi Jabnoun), que je tiens à féliciter et remercier.

# Outils et Versions

- Spring Boot [https://projects.spring.io/spring-boot/] Version: 1.5.8
- Spring Cloud [http://projects.spring.io/spring-cloud/] Version 1.2.4
- Java [http://www.oracle.com/technetwork/java/javase/downloads/indexjsp-138363.html] Version 1.8.0\_121
- Maven [https://maven.apache.org/] Version 3.5.2
- IntelliJ IDEA [https://www.jetbrains.com/idea/download/] Version Ultimate 2016.1 (ou tout autre IDE de votre choix)

# Architecture Microservices

### Présentation

#### Une architecture Microservices

[https://martinfowler.com/articles/microservices.html] représente un moyen de concevoir les applications comme ensemble de services indépendamment déployables. Ces services doivent de préférence être organisés autours des compétences métier, de déploiement automatique, d'extrémités intelligentes et de contrôle décentralisé des technologies et des données.

### Architecture Proposée

L'objectif de ce travail est de montrer comment créer plusieurs services indépendamment déployables qui communiquent entre eux, en utilisant les facilités offertes par Spring Cloud et Spring Boot. Spring Cloud [http://projects.spring.io/spring-cloud/] fournit des outils pour les développeurs pour construire rapidement et facilement des patrons communs de systèmes répartis (tel que des services de configuration, de découverte ou de routage intelligent). Spring Boot [https://projects.spring.io/spring-boot/] permet de son côté de construire des applications Spring rapidement aussi rapidement que possible, en minimisant au maximum le temps de configuration, d'habitude pénible, des applications Spring.

Nous allons donc créer les microservices suivants:

- 1. *Product Service* : Service principal, qui offre une API REST pour lister une liste de produits.
- Config Service : Service de configuration, dont le rôle est de centraliser les fichiers de configuration des différents microservices dans un endroit unique.
- 3. *Proxy Service* : Passerelle se chargeant du routage d'une requête vers l'une des instances d'un service, de manière à gérer automatiquement la distribution de charge.
- 4. *Discovery Service*: Service permettant l'enregistrement des instances de services en vue d'être découvertes par d'autres services.

L'architecture résultante aura l'allure suivante:

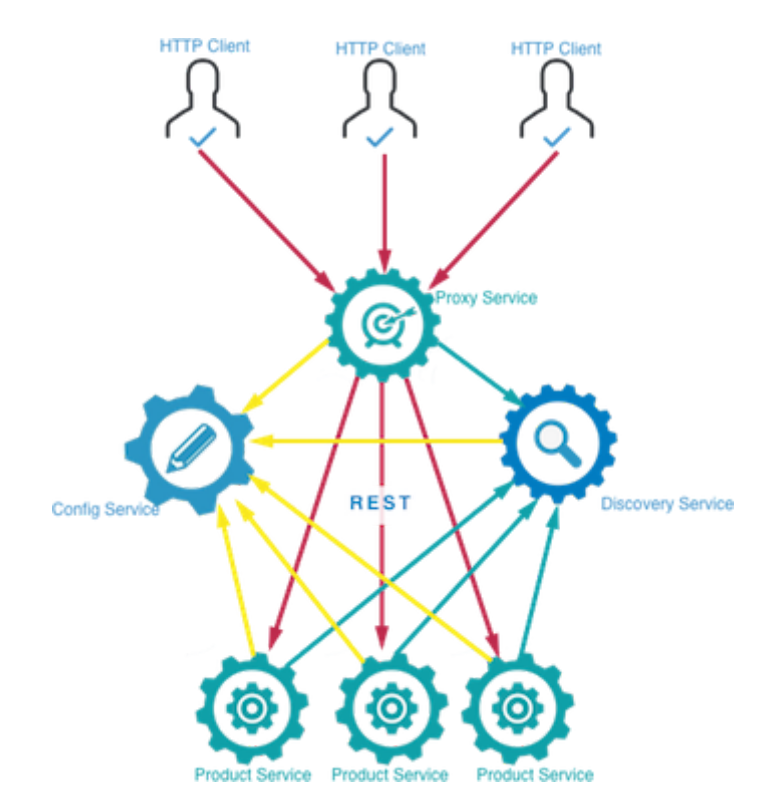

### Création des Microservices

### Microservice ProductService

Nous commençons par créer le service principal: Product Service.

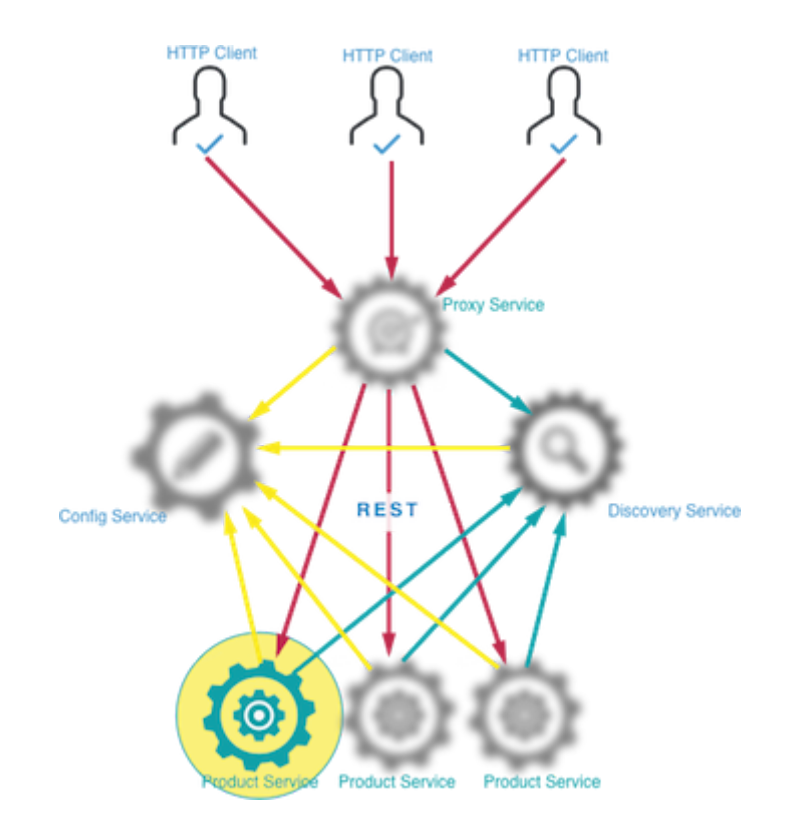

Chaque microservice sera sous forme d'un projet Spring. Pour créer rapidement et facilement un projet Spring avec toutes les dépendances nécessaires, Spring Boot fournit *Spring Initializr*.

Pour cela, aller au site *start.spring.io* [http://start.spring.io], et créer un projet avec les caractéristiques suivantes:

- Projet Maven avec Java et Spring Boot version 1.5.8
- Group: tn.insat.tpmicro
- Artifact: product-service
- Dépendances:
  - Web
  - Rest Repositories
  - JPA : Java Persistence API
  - H2 : base de données pour le stockage
  - Actuator : pour le montoring et la gestion de l'application
  - Eureka Discovery : pour l'intégration avec le Discovery Service
  - Config Client : pour l'intégration avec le Config Service

Suivre ensuite les étapes suivantes pour créer le microservice ProductService:

- Ouvrir le projet téléchargé avec IntelliJ IDEA.
- Sous le répertoire *src/main/java* et dans le package *tn.insat.tpmicro.productservice*, créer la classe *Product* suivante:

```
package tn.insat.tpmicro.productservice;
import javax.persistence.Entity;
import javax.persistence.GeneratedValue;
import javax.persistence.Id;
import java.io.Serializable;
@Entity
public class Product implements Serializable {
    @Id
    @GeneratedValue
    private int id;
    private String name;
    public Product(){
    }
    public Product(String name) {
        this.name = name;
    ł
    public int getId() {
        return id;
    public void setId(int id) {
       this.id = id;
    }
    public String getName() {
        return name;
    }
    public void setName(String name) {
       this.name = name;
    }
}
```

Cette classe est annotée avec JPA, pour stocker ensuite les objets *Product* dans la base de données H2 grâce à Spring Data. Pour cela, créer l'interface *ProductRepository* dans le même package:

```
package tn.insat.tpmicro.productservice;
import org.springframework.data.jpa.repository.JpaRepository;
```

```
public interface ProductRepository extends JpaRepository<Product ,
Integer> {
}
```

Pour insérer les objets dans la base, nous utiliserons l'objet *Stream*. Pour cela, nous allons créer la classe *DummyDataCLR* :

```
package tn.insat.tpmicro.productservice;
import org.springframework.beans.factory.annotation.Autowired;
import org.springframework.boot.CommandLineRunner;
import org.springframework.stereotype.Component;
import java.util.stream.Stream;
@Component
class DummyDataCLR implements CommandLineRunner {
   @Override
    public void run(String... strings) throws Exception {
        Stream.of("Pencil", "Book", "Eraser").forEach(s-
>productRepository.save(new Product(s)));
        productRepository.findAll().forEach(s-
>System.out.println(s.getName()));
    }
   @Autowired
    private ProductRepository productRepository;
}
```

Nous remarquons ici que le *productRepository* sera instancié automatiquement grâce au mécanisme d'injection de dépendances, utilisé par Spring.

Lancer la classe principale. Une base de données H2 sera créée et le *CommandLineRunner* se chargera de lui injecter les données.

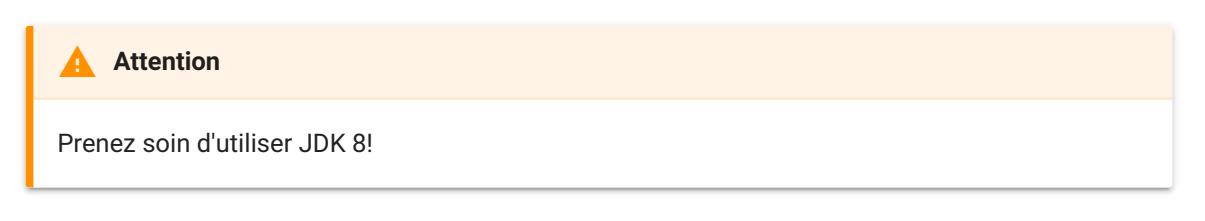

Pour exécuter votre application:

• Créer une configuration *mvn package* en faisant *Run->Edit Configurations* puis en créant une nouvelle configuration de type *Maven* avec la commande *package* comme suit:

|                                                                                         |                                                                                                    | Run/Debug Configurations                                                                                                    |
|-----------------------------------------------------------------------------------------|----------------------------------------------------------------------------------------------------|----------------------------------------------------------------------------------------------------|
| + - D % ▲ ▼ ■ ↓2<br>▼ Maven<br>mvn package                                              | Name: mvn package                                                                                                    | Parameters         General         Runner         Logs                                                                                           |
| <ul> <li>✓ Spring Boot</li> <li>✓ ProductServiceApplicat</li> <li>✓ Defaults</li> </ul> | <ul> <li>Working directory:</li> <li>Command line:</li> <li>Profiles (separated with space):</li> <li>Resolve <u>W</u>orkspace artifacts</li> <li>Profiles (separated with space):</li> <li>Resolve <u>W</u>orkspace artifacts</li> </ul> | /Volumes/Data/Enseignement/INSAT/Cours/S1/e-services/workspaceIntelliJ/tp4/product<br>package<br>add prefix '-' to disable profile, e.g. "-test" |
|                                                                                         | + - / * -                                                                                                    |                                                                                                    |
|                                                                                         | Show this page 🗸 Activate                                                                                                    | e tool window                                                                                                    |
| ?                                                                                       |                                                                                                    | Cancel Apply OK                                                                                                    |

Un répertoire target sera créé, contenant les classes générées.

 Lancer ensuite la configuration Spring Boot ProductServiceApplication créée par défaut par IntelliJ. Le résultat sur la console devrait ressembler à ce qui suit:

| /Library/Ja<br>objc[68702]<br>2017-11-19<br>2017-11-19<br>2017-11-19<br>2017-11-19<br>                                                                                             | <pre>va/JavaVirtua : Class JavaL 10:32:07.614 10:32:07.837 10:32:07.884 '(_)</pre>                                                                                                    | UNachines/jdK1.8           aunchHelper           INF0 68702           INF0 68702           INF0 68702                                                                                                    | <pre>.0_151.jdk/Contem<br/>mplemented in boti<br/>[ main]<br/>[ main]<br/>[ main]<br/>/ )<br/>/</pre>                                              | ts/Home/Din/java<br>//Library/Java/JavaVirtua/Wachines/jdkl.8<br>s.c.a.AnnotationConrigApplicationGontext<br>f.a.AutovireAnnotationBeanPostProcessor<br>trationDelegatesBeanPostProcessorChecker                                                                                                    | 0_151.jdk/Contents/Home/bin/java (0x10e9644c0) and /Library/Java/JavaVirtualMachines/jdk1.<br>Refreshing org.springframework.context.annotation.AnnotationConfigApplicationContext04090:<br>258-330 "javax.inject.lingti' annotation found and supported for autowiring<br>Bean 'configurationPropertiesRebinderAutoConfiguration' of type lorg.springframework.clou                                                                                                    |
|----------------------------------------------------------------------------------------------------|----------------------------------------------------------------------------------------------------|----------------------------------------------------------------------------------------------------|----------------------------------------------------------------------------------------------------|----------------------------------------------------------------------------------------------------|----------------------------------------------------------------------------------------------------|
| 2017-11-19<br>2017-11-19<br>2017-11-19<br>2017-11-19<br>2017-11-19<br>2017-11-19<br>2017-11-19<br>2017-11-19<br>2017-11-19<br>2017-11-19<br>2017-11-19<br>2017-11-19<br>2017-11-19 | 10:32:08.155<br>10:32:08.350<br>10:32:08.350<br>10:32:08.360<br>10:32:09.05<br>10:32:09.015<br>10:32:09.23<br>10:32:09.23<br>10:32:09.438<br>10:32:09.438<br>10:32:09.715<br>10:32:09.725<br>10:32:09.725<br>10:32:09.812 | INF0         68702            WARN         68702            INF0         68702            INF0         68702            INF0         68702            INF0         68702            INF0         68702            INF0         68702            INF0         68702            INF0         68702            INF0         68702            INF0         68702            INF0         68702 | [ main]<br>[ main]<br>[ main]<br>[ main]<br>[ main]<br>[ main]<br>[ main]<br>[ main]<br>[ main]<br>[ main]<br>[ main]<br>[ main]<br>[ startStop-1] | c.c.c.ConfigServicePropertySourceLocator<br>c.c.c.ConfigServicePropertySourceLocator<br>t.i.t.p.PrductServiceApropertySourceLocator<br>ationConfigEmbeddembeApplicationContext<br>o.s.b.f.s.DefaultListableBeanFactory<br>o.s.cloud.context.scope.GenericScope<br>f.a.AutowiredAnnotationBeanPostProcessorChecker<br>trationDelegateSBeanPostProcessorChecker<br>trationDelegateSBeanPostProcessorChecker<br>trationDelegateSBeanPostProcessorChecker<br>s.b.c.e.t.TomactEmbeddedServietContainer<br>o.a.geache.catalina.core.StandardServietContainer<br>o.a.g.c.c.Citacii.ncore.StandardServietContainer<br>o.a.c.c.c.f.TomactI.ScopeStandardServietContainer<br>o.a.c.c.c.f.TomactI.ScopeStandardServietContainer<br>o.a.c.c.c.f.TomactI.ScopeStandardServietContainer<br>o.a.c.c.c.f.TomactI.ScopeStandardServietContainer | Fetching config from server at: <u>http://localhost:8888</u><br>Could not locate PropertySource: I/O error on GET request for " <u>http://localhost:8888/app]</u><br>No active profile set, falling back to default profiles: default<br>Refreshing org.springframework.bot.context.embedded.AnnotationConfigEmbeddedWebApplicati<br>Overriding bean definition for bean 'IntDRequestHandlerAdgater' with a different definiti<br>Beanfactory ide-Ge09:3-3-33-31d-834-arb/200c25779<br>JSR-330 'javax.inject.Inject' annotation found and supported for autowiring<br>Bean' org.springframework.cloud.netflix.metrics.MetricsInterceptorConfiguration'<br>Bean' org.springframework.cloud.netflix.metrics.MetricsInterceptorConfigurationster<br>Bean' org.springframework.cloud.netflix.metrics.MetricsInterceptorConfigurationStarting Starting service [Tmact]<br>Starting service [Tmact]<br>Starting Service [Tmact]<br>Starting Service [Tmact]<br>Starting Service [Tmact] |
| (                                                                                                    | )                                                                                                    |                                                                                                    |                                                                                                    |                                                                                                    |                                                                                                    |
| 2017-11-19<br>2017-11-19<br>2017 11 19<br>Pencil<br>Book<br>Eraser                                                                                                    | 10:32:13.003<br>10:32:13.108<br>10:32:13.172                                                                                                    | INF0 68702<br>INF0 68702<br>INF0 68702                                                                                                    | [ main]<br>[ main]<br>[ main]                                                                                                    | o.s.c.support.DefaultLifecycleProcessor<br>s.b.c.e.t.TomcatEmbeddedServletContainer<br>o.h.h.i.QueryTranslatorFactoryInitiator                                                                                                    | Starting beams in phase 0<br>Tomcat started on port(s): 8000 (http)<br>HHH000397: Using ASTQueryTranslatorFactory                                                                                                    |
| 2017 11 19<br>2017-11-19<br>2017-11-19                                                                                                    | 10:32:13.237<br>10:32:13.556<br>10:32:13.662                                                                                                    | INF0 68702<br>INF0 68702<br>WARN 68702                                                                                                    | [ main]<br>[6)-192.168.1.46]<br>[6)-192.168.1.46]                                                                                                  | <pre>t.i.t.p.ProductServiceApplication c.c.c.ConfigServicePropertySourceLocator c.c.c.ConfigServicePropertySourceLocator</pre>                                                                                                    | : Started ProductServiceApplication in 5.955 seconds (JVM running for 6.519)<br>: Fetching config from server at: <u>http://localhost:8888</u><br>: Cuild not locate PropertSource: I/O error on GFT repuest for "http://localhost:8888/appl                                                                                                    |

👌 Tip

Pour éviter de lancer à chaque fois les deux configurations, ajouter dans la deuxième configuration une dépendance vers la première, rajouter cette dernière dans la case *Before Launch: Build, Maven Goal, Activate Tool Window*, comme suit:

| + - ① Ŷ · · · · · · · · · · · · · · · · · ·                                                                                                    |                           | Run/Debug Configurations                                                                                                    |
|----------------------------------------------------------------------------------------------------|---------------------------|----------------------------------------------------------------------------------------------------|
| Spring Boot         "ProductServiceApplication         Wain class:         Under the service of the service of the service                                                                                                    | + — 🖄 🌮 🔺 💌 🖿 ↓ª          | Name: ProductServiceApplication Share 🗹 Single instance                                                                                                    |
| ProductServiceApplication  Main class: In.inset.tpmicro.productService.ProductServiceApplication  Mo options: Program arguments: Program arguments: Program arguments: Use classpath of module: Product-service Product-service Product-servi  | Aven<br>Spring Boot       | Configuration Code Coverage Logs                                                                                                    |
| Sp Defaults         Main class:         Image: Image: Image                                                                                    | ProductServiceApplication |                                                                                                    |
| VM options:       Image: Cancel Apply OK         VM options:       Image: Cancel Apply OK                                                                                                    | ▶ 🗣 Defaults              | Main class: tn.insat.tpmicro.productservice.ProductServiceApplication                                                                                                    |
| Program arguments: Working directory: Environment variables: Use classpath of module: Default (JDK 1.8 - SDK of 'product-service' module)  Use classpath of module: Default (JDK 1.8 - SDK of 'product-service' module)  Concel Apply  Cancel Apply  Cancel Apply  Cancel Apply  Cancel Apply  Cancel Apply  Cancel Apply  Cancel Apply  Cancel Apply Cancel Apply C |                           | VM options:                                                                                                    |
| Working directory:          Environment variables:          Use classpath of module:          JRE:       Default (JDK 1.8 - SDK of 'product-service' module)          Spring Boot Settings          Enable gebug output       Hide Banner       Enable JMX agent         Show in Run Dashboard       Active Profiles:          Override parameters           Enabled       Name       Value         No parameters           # - # #           Show this page       Activate tool window          * + - # #           Show this page       Activate tool window          * + - # #           Show this page       Activate tool window          * + - # #           Show this page       Activate tool window          * + - # # #           Show this page       Activate tool window                                                                                                    |                           | Program arguments:                                                                                                    |
| Environment variables:          Use classpath of module:       product-service         JRE:       Default (JDK 1.8 - SDK of 'product-service' module)         Spring Boot Settings          Enable debug output       Hide Banner         Show in Run Dashboard       Active Profiles:         Override parameters          Enabled       Name         Value       No parameters         Enabled       No parameters         Inabled       Name         Value       No parameters             Before launch: Build, Maven Goal, Activate tool window         Use Barone Goal 'product-service: package'         +                                                                                                    |                           | Working directory:                                                                                                    |
| Use classpath of module:       Improduct-service       Improduct-service' module)       Improduct-service' module)       Improduct                                                                                                    |                           | Environment variables:                                                                                                    |
| JRE:       Default (JDK 1.8 - SDK of 'product-service' module) <ul> <li>Spring Boot Settings</li> <li>Enable gebug output</li> <li>Hide Banner</li> <li>Enable JMX agent</li> <li>Show in Run Dashboard</li> <li>Active Profiles:</li> <li>Override parameters</li> <li>Enabled</li> <li>Name</li> <li>Value</li> <li>Run Dashboard</li> <li>Active Profiles:</li> <li>Override parameters</li> <li>Feabled</li> <li>No parameters</li> <li>+ - = * *</li> </ul> <li>* Before launch: Build, Maven Goal, Activate tool window</li> <li>* Build</li> <li>* Run Maven Goal 'product-service: package'</li> <li>+ - = * *</li> <li>Show this page  Activate tool window</li>                                                                                                    |                           | Use classpath of module: 📲 product-service                                                                                                    |
| Spring Boot Settings                                                                                                    |                           | JRE: Default (JDK 1.8 - SDK of 'product-service' module)                                                                                                    |
| Cancel       Apply                                                                                                    |                           | Spring Boot Settings                                                                                                    |
| Show in Run Dashboard         Active Profiles:         Override parameters         Enabled       Name         Value         No parameters         + - A ▼         Before launch: Build, Maven Goal, Activate tool window         Image: Build         M Run Maven Goal 'product-service: package'         + - Image: Package         Show this page       Activate tool window         Show this page       Activate tool window                                                                                                    |                           | □ Enable <u>d</u> ebug output □ <u>H</u> ide Banner <b>☑</b> Enable <u>l</u> aunch optimization <b>☑</b> Enable J <u>M</u> X agent                                                                                                    |
| Active Profiles:         Override parameters         Enabled       Name         No parameters         + - A ♥         Before launch: Build, Maven Goal, Activate tool window         H Build         M Run Maven Goal 'product-service: package'         + - P P A ♥         Show this page       Activate tool window         3       Cancel Apply       OK                                                                                                    |                           | Show in Run Dashboard                                                                                                    |
| Override parameters       Value         Imabled       Name       Value         No parameters       No parameters         + - A           Before launch: Build, Maven Goal, Activate tool window       Image: Cancel Content of the service: package'         + - Image: Cancel Content of the service: package       Activate tool window         ?       Cancel Content of the service: Cancel Content of the service: Package                                                                                                    |                           | Active Profiles:                                                                                                    |
| Enabled     Name     Value       No parameters     Image: Cancel Cancel Canc                                                                   |                           |                                                                                                    |
| No parameters         + - A ▼         Before launch: Build, Maven Goal, Activate tool window         H Build         77 Run Maven Goal 'product-service: package'         + -          Show this page         Activate tool window         Cancel         Apply                                                                                                    |                           | Override parameters                                                                                                    |
| * Before launch: Build, Maven Goal, Activate tool window         * Before launch: Build         * Build         * Run Maven Goal 'product-service: package'         + -          • Show this page         * Activate tool window         ?                                                                                                    |                           | Override parameters                                                                                                    |
| ? Cancel Apply OK                                                                                                    |                           | Override parameters       Enabled     Name     Value       No parameters       +     -                                                                                                    |
| Show this page      Activate tool window     Cancel Apply OK                                                                                                    |                           | Override parameters       Enabled       Name       Value         Enabled       No parameters       Image: Second Second Seco |
| ? Cancel Apply OK                                                                                                    |                           | Override parameters       Enabled       Name       Value         Enabled       No parameters       Image: Comparameters         +                                                                                                    |
|                                                                                                    |                           | Override parameters         Enabled       Name       Value         No parameters         +         Build         M Run Maven Goal 'product-service: package'         +         +         Show this page         Activate tool window                                                                                                    |

Pour tester votre application, ouvrir la page http://localhost:8080 [http://localhost:8080] sur le navigateur. Vous obtiendrez (si tout se passe bien) le résultat suivant:

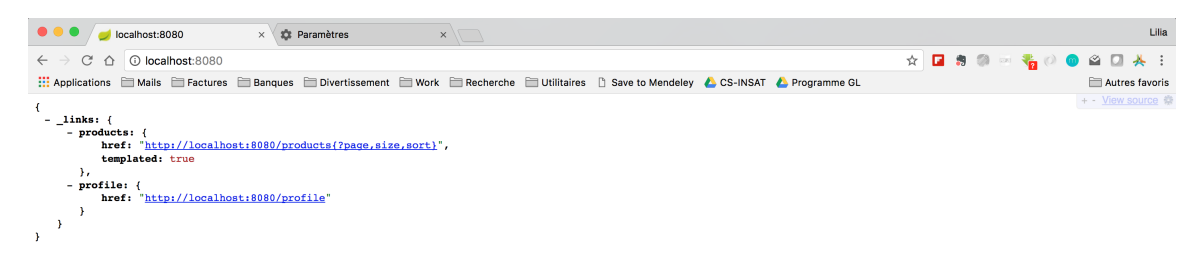

Vous remarquerez que le service REST créé respecte automatiquement la norme HATEOAS [https://spring.io/understanding/HATEOAS], qui offre dans les services REST, les liens pour naviguer dynamiquement entre les interfaces.

#### Si vous naviguez vers la page http://localhost:8080/products

[http://localhost:8080/products], vous verrez la liste des produits, injectés par le CLR, comme suit:

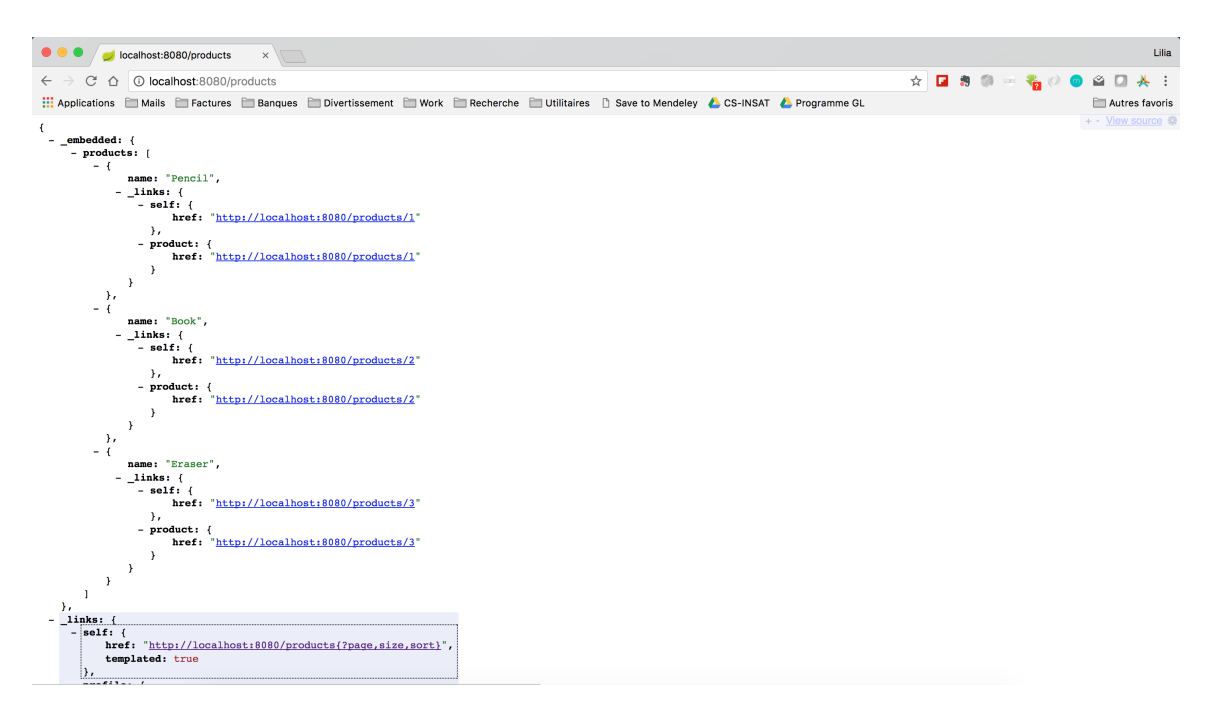

Pour voir les informations relatives à un seul produit, il suffit de connaître son ID: http://localhost:8080/products/1 [http://localhost:8080/products/1], par exemple.

Pour rajouter une fonctionnalité de recherche par nom, par exemple, modifier l'interface *ProductRepository*, comme suit:

#### Pour tester cette fonctionnalité de recherche, aller au lien http://localhost:8080/products/search/productByName?name=Eraser

[http://localhost:8080/products/search/productByName?name=Eraser]

#### Le résultat obtenu sera le suivant:

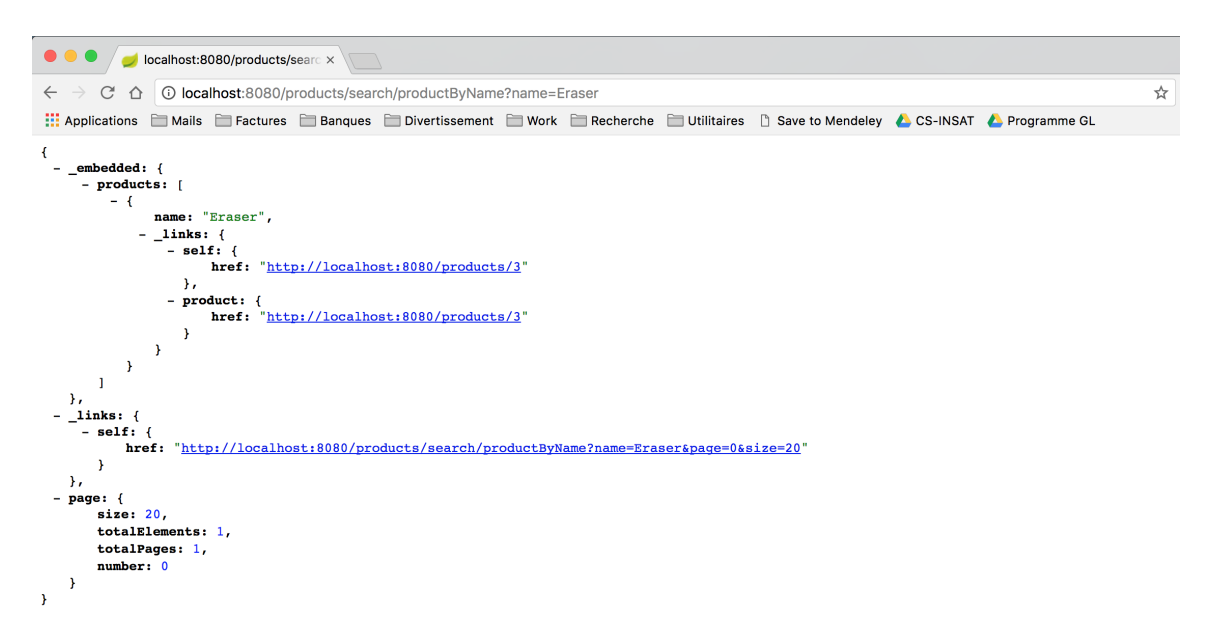

La dépendance *Actuator* qui a été rajoutée au projet permet d'afficher des informations sur votre API REST sans avoir à implémenter explicitement la

fonctionnalité. Par exemple, si vous allez vers http://localhost:8080/metrics [http://localhost:8080/metrics], vous pourrez avoir plusieurs informations sur le microservice, tel que le nombre de threads, la capacité mémoire, la classe chargée en mémoire, etc. Mais d'abord, rajouter les deux lignes suivantes au fichier *src/main/resources/application.properties* pour (1) afficher des informations plus détaillées sur l'état du service et (2) désactiver les contraintes de sécurité par défaut:

endpoints.health.sensitive = false
management.security.enabled = false

Relancer le projet. Le résultat obtenu en exécutant http://localhost:8080/metrics [http://localhost:8080/metrics] sera comme suit:

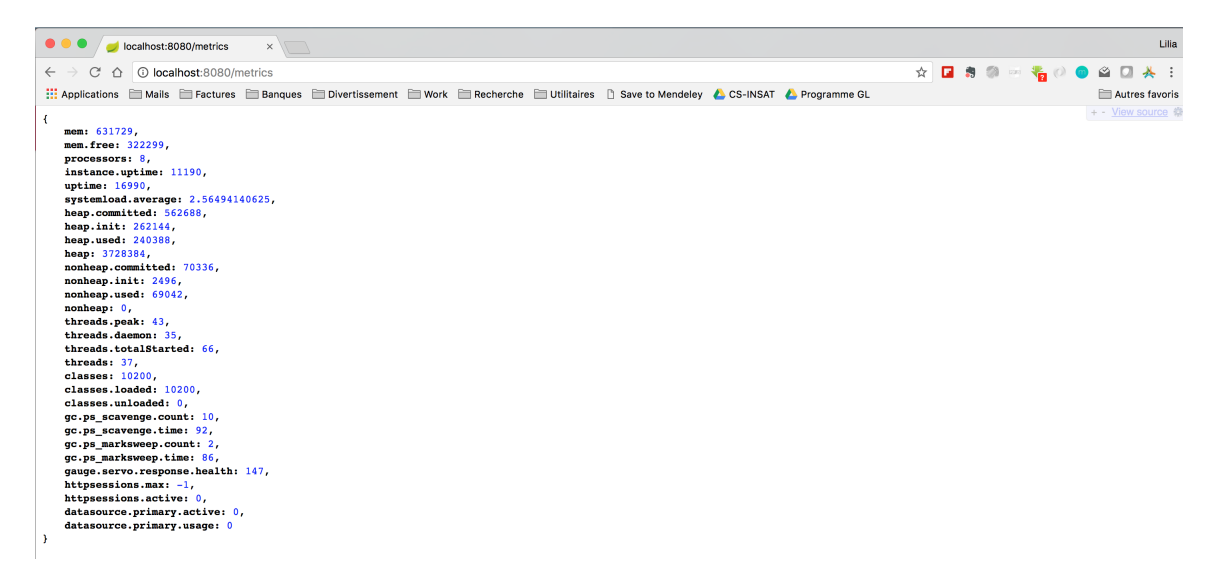

Les informations sur l'état du service sont affichées grâce à http://localhost:8080/health [http://localhost:8080/health]

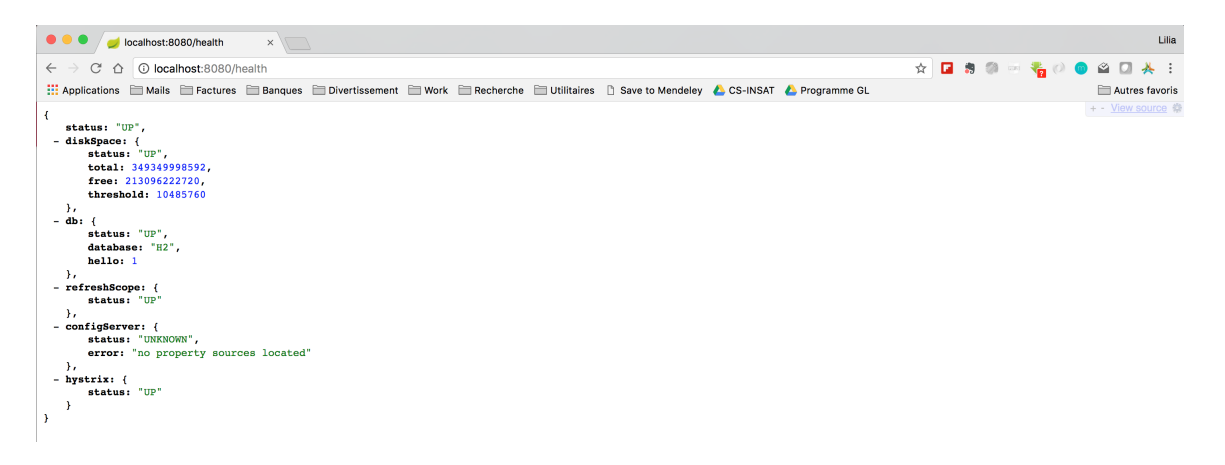

### Plusieurs Instances du Microservice ProductService

Nous allons maintenant créer d'autres instances du même service et les déployer sur des ports différents.

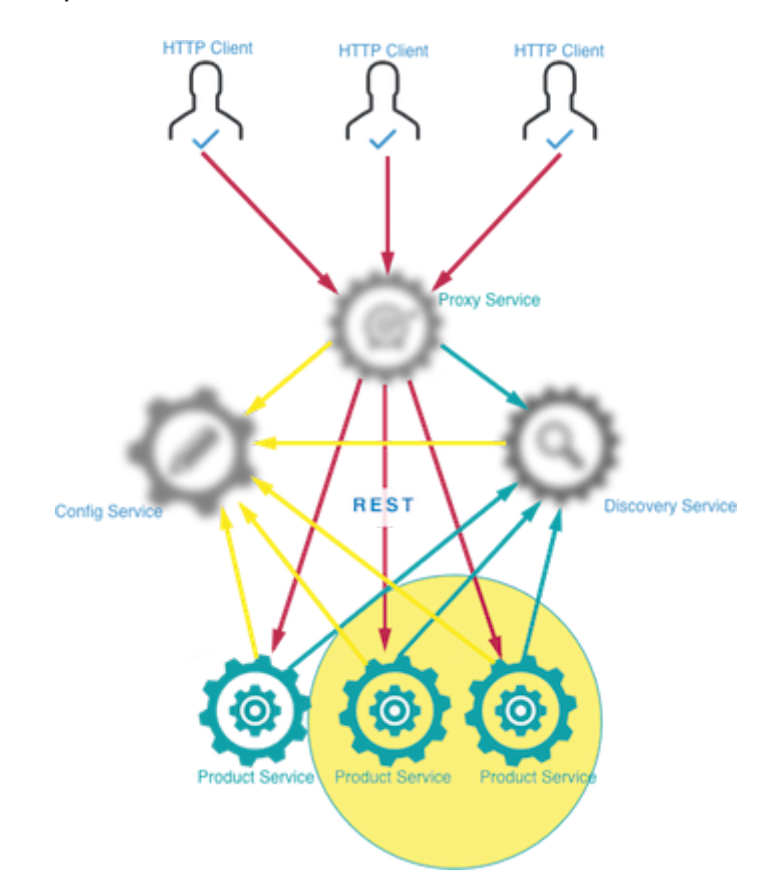

Pour lancer plusieurs instances du service *ProductService*, nous allons définir plusieurs configurations avec des numéros de port différents. Pour cela:

- Aller à Run->Edit Configurations, et copier la configuration ProductServiceApplication en la sélectionnant dans la barre latérale, et en cliquant sur l'icône
   Une nouvelle configuration sera créée.
- Changer son nom: ProductServiceApplication:8081
- Ajouter dans la case Program Arguments l'argument suivant:

--server.port=8081

 Lancer la configuration. Un nouveau service sera disponible à l'adresse: http://localhost:8081 [http://localhost:8081] 👌 Tip

En exécutant la seconde configuration, un popup s'affiche dans IntelliJ, qui vous demande si vous voulez afficher le dashboard pour visualiser plusieurs instances Spring Boot, comme suit:

| issages Maven Goal 🕸 - 🛓                                                                                                    |
|----------------------------------------------------------------------------------------------------|
| encit<br>ook                                                                                                    |
| raser                                                                                                    |
| 017-11-19 12:04:13.405 INFO 69745 [ main] t.i.t.p.ProductServiceApplicationTests : Started ProductServiceApplic                  |
| ests run: 1, Failures: 0, Errors: 0, Skipped: 0, Time elapsed: 10.171 sec – in tn.insat.tpmicro.productservice.ProductServiceApp |
| 017–11–19 12:04:13.494 INFO 69745 [ Thread-6] o.s.w.c.s.GenericWebApplicationContext : Closing org.springframework.              |
| 017–11–19 12:04:13.505 INFO 69745 [ Thread–6] j.LocalContainerEntityManagerFactoryBean : Closing JPA EntityManagerFac            |
| 017-11-19 12:04:13.505 INFO 69745 [ Thread-6] org.hibernate.tool.hbm2ddl.SchemaExport : HHH000227: Running hbm2ddl s             |
| 017-11-19 12:04:13.510 INFO 69745 [ Thread-6] org.hibernate.tool.hbm2ddl.SchemaExport : HHH000230: Schema export com             |
| esults :                                                                                                    |
| ests run: 1, Failures: 0, Errors: 0, Skipped: 0                                                                                  |
| INFO                                                                                                    |
| INF0] maven-jar-plugin:2.6:jar (default-jar) @ product-service 🛛 🚺 🗛 👘                                                           |
| INF0] Building jar: /Volumes/Data/Enseignement/INSAT/Cours/S1/e-services/wor                                                     |
| INF0] Multiple Spring Boot run configurations were                                                                               |
| INF0] spring-boot-maven-plugin:1.5.8.RELEASE:repackage (default) @ produ detected 🗸                                              |

Cliquer dessus, et choisir : *Show Run Configurations in Dashboard*. La vue suivante s'affiche, en bas de votre écran:

|            | nt Spring Bo | pot                       |          |                       |                 |                  |                    |           |     |
|------------|--------------|---------------------------|----------|-----------------------|-----------------|------------------|--------------------|-----------|-----|
| E 🕂        | Stopp        | ed<br>oductServiceApplica | tion     |                       |                 |                  |                    |           |     |
| +          | nd Pro       | oductServiceApplica       | tion:8   |                       |                 |                  |                    |           |     |
| <b>Ξ</b>   |              |                           |          |                       | Select configu  | ration in tr     | ee to view details |           |     |
| *          |              |                           |          |                       | ocioer configu  |                  |                    |           |     |
| ()         |              |                           |          |                       |                 |                  |                    |           |     |
|            |              |                           |          |                       |                 |                  |                    |           |     |
|            |              |                           |          |                       |                 |                  |                    |           |     |
|            |              |                           |          |                       |                 |                  |                    |           |     |
|            |              |                           |          |                       |                 |                  |                    |           |     |
|            |              |                           |          |                       |                 |                  |                    |           |     |
| ] Terminal | 🕹 Docker     | 🔲 Java Enterprise         | 🥖 Spring | 🔟 <u>0</u> : Messages | 🕨 Run Dashboard | 📐 <u>4</u> : Run | 🀏 <u>6</u> : TODO  | 1 Event L | .og |
|            |              |                           |          |                       |                 |                  |                    |           |     |
|            | waz dá       | ormoio gára               | r voo ir | otonooo da            | no ootto fon    | ôtro             |                    |           |     |

 Refaire les mêmes étapes pour créer une instance du service tourant sur le port 8082.

#### Microservice ConfigService

Dans une architecture microservices, plusieurs services s'exécutent en même temps, sur des processus différents, avec chacun sa propre configuration et ses propres paramètres. Spring Cloud Config fournit un support côté serveur et côté client pour externaliser les configurations dans un système distribué. Grâce au service de configuration, il est possible d'avoir un endroit centralisé pour gérer les propriétés de chacun de ces services.

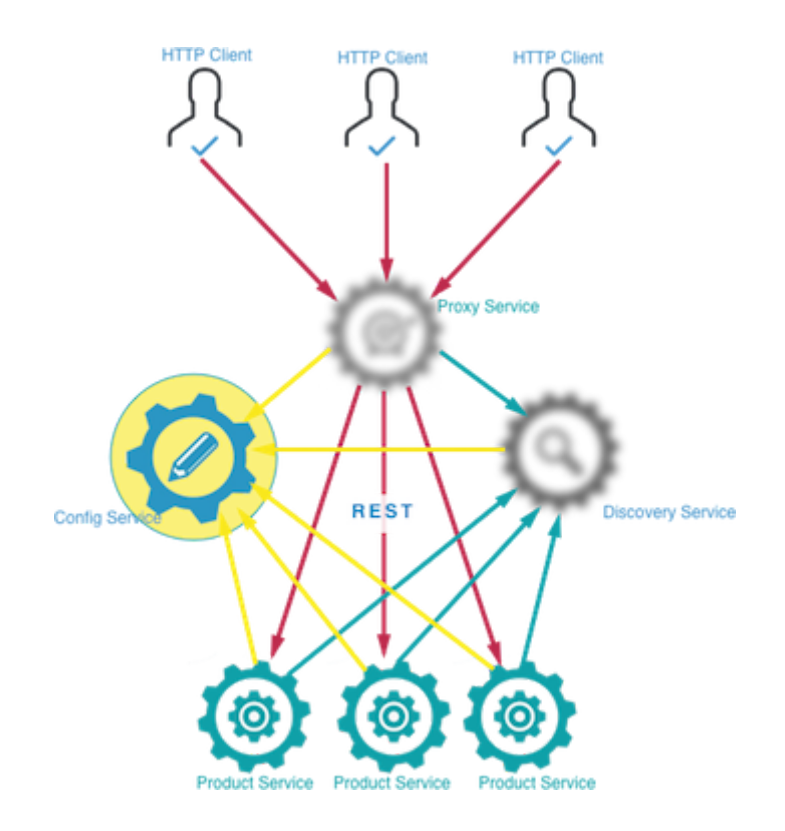

Pour cela:

• Commencer par créer un service ConfigService dans *Spring Initializr*, avec les dépendances appropriées, comme indiqué sur la figure suivante:

| $\leftrightarrow$ $\rightarrow$ $\mathbb{C}$ $\bigtriangleup$ $\odot$ Non sécurisé start.spring.io    | ☆ 🖬 🖏 🗁 🏪 🖉 🖾 🖉 🤞 🖾                                           |  |  |  |  |
|----------------------------------------------------------------------------------------------------|---------------------------------------------------------------|--|--|--|--|
| 🔛 Applications 🗎 Mails 🚔 Factures 🚔 Banques 🚔 Divertissement 🚔 Work 🏠 Recherche 😭 Utilitaires         | 🗋 Save to Mendeley 🔥 CS-INSAT 💧 Programme GL 📄 Autres favoris |  |  |  |  |
| SPRING INITIALIZR bootstrap your application                                                          | now                                                           |  |  |  |  |
| Generate a Maven Project + with Java                                                                  | + and Spring Boot 1.5.8 +                                     |  |  |  |  |
| Project Metadata                                                                                      | Dependencies                                                  |  |  |  |  |
| Artifact coordinates                                                                                  | Add Spring Boot Starters and dependencies to your application |  |  |  |  |
| Group                                                                                                 | Search for dependencies                                       |  |  |  |  |
| tn.insat.tpmicro                                                                                      | Web, Security, JPA, Actuator, Devtools                        |  |  |  |  |
| Artifact                                                                                              | Selected Dependencies                                         |  |  |  |  |
| config-service                                                                                        | Config Server ×                                               |  |  |  |  |
| Generate Project * + @<br>Don't know what to look for? Want more options? Switch to the full version. |                                                               |  |  |  |  |

- Ouvrir le projet dans une autre instance d'IntelliJ IDEA.
- Pour exposer un service de configuration, utiliser l'annotation *@EnableConfigServer* pour la classe *ConfigServiceApplication*, comme suit:

```
package tn.insat.tpmicro.configservice;
import org.springframework.boot.SpringApplication;
import
org.springframework.boot.autoconfigure.SpringBootApplication;
import org.springframework.cloud.config.server.EnableConfigServer;
@EnableConfigServer
@SpringBootApplication
public class ConfigServiceApplication {
    public static void main(String[] args) {
        SpringApplication.run(ConfigServiceApplication.class,
        args);
        }
    }
```

 Pour paramétrer ce service de configuration, ajouter dans son fichier application.properties les valeurs suivantes:

server.port=8888

spring.cloud.config.server.git.uri=file:./src/main/resources/myConfig

Ceci indique que le service de configuration sera lancé sur le port 8888 et que le répertoire contenant les fichiers de configuration se trouve dans le répertoire *src/main/resources/myConfig*. Il suffit maintenant de créer ce répertoire.

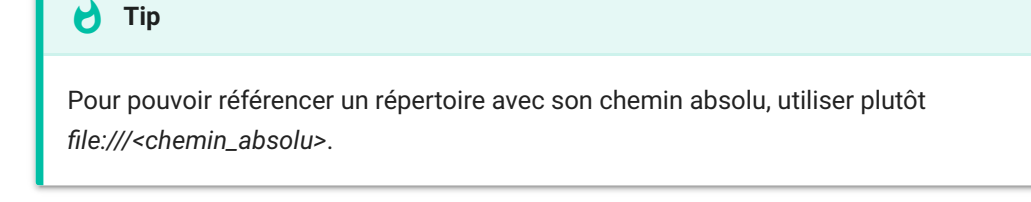

- Créer le répertoire myConfig à l'arborescence src/main/resources
- Créer dans ce répertoire le fichier *application.properties* dans lequel vous insérez l'instruction suivante:

#### global=xxxxx

Ce fichier sera partagé entre tous les microservices utilisant ce service de configuration.

- Le répertoire de configuration doit être un répertoire git. Pour cela:
  - Ouvrir le terminal avec IntelliJ et naviguer vers ce répertoire.
  - Initialiser votre répertoire: git init
  - Créer une entrée racine dans le repository: git add .
  - Faire un commit: git commit -m "add ."

Revenir vers le projet *ProductService* et ajouter dans le fichier de configuration *application.properties*:

```
spring.application.name = product-service
spring.cloud.config.uri = http://localhost:8888
```

Redémarrer vos services. Pour consulter le service de configuration, aller à http://localhost:8888/product-service/master [http://localhost:8888/product-service/master].

Vous verrez le fichier JSON suivant:

```
{
 name: "product-service",
 profiles: [
   "master"
 ],
 label: null,
 version: "6e1ea61d706133e2d8b62f40c6b784192fb58e8a",
 state: null,
 propertySources: [
   {
      name:
"file:./src/main/resources/myConfig/application.properties",
      source: {
        global: "xxxxx"
      }
   }
 ]
}
```

Comme le fichier *application.properties* contient toutes les propriétés partagées des différents microservices, nous aurons besoins d'autres fichiers pour les propriétés spécifiques à un microservice. Pour cela:

• Créer dans le répertoire *myConfig* un fichier *product-service.properties* pour le service *ProductService*.

```
Attention
Le nom du fichier doit correspondre à la propriété spring.application.name que vous avez saisi
dans le fichier application.properties de votre microservice!
```

• Ajouter les propriétés de votre service, à savoir, par exemple:

```
me=lilia.sfaxi@insat.rnu.tn
```

Relancer le microservice de configuration. En consultant l'url

http://localhost:8888/product-service/master [http://localhost:8888/product-service/master], nous remarquons l'ajout de la nouvelle propriété.

```
{
 name: "product-service",
  profiles: [
   "master"
 1.
 label: null,
 version: "6e1ea61d706133e2d8b62f40c6b784192fb58e8a",
 state: null,
 propertySources: [
    {
      name: "file:./src/main/resources/myConfig/product-
service.properties",
      source: {
        me: "lilia.sfaxi@insat.rnu.tn"
      }
    },
    {
      name:
"file:./src/main/resources/myConfig/application.properties",
      source: {
        global: "xxxxx"
      }
    }
```

] }

Nous allons maintenant définir un appel REST à cette propriété. Pour cela:

• Créer la classe *ProductRestService* dans le projet *product-service*. Son code ressemblera à ce qui suit:

```
package tn.insat.tpmicro.productservice;
import org.springframework.beans.factory.annotation.Value;
import org.springframework.web.bind.annotation.RequestMapping;
import org.springframework.web.bind.annotation.RestController;
@RestController
public class ProductRestService {
    @Value("${me}")
    private String me;
    @RequestMapping("/messages")
    public String tellMe(){
        System.out.println("c'est moi qui ai répondu!");
        return me;
    }
}
```

 Redémarrer les trois instances du service, puis appeler dans votre navigateur le service en tapant: http://localhost:8080/messages [http://localhost:8080/messages]. Vous verrez le résultat suivant sur le navigateur:

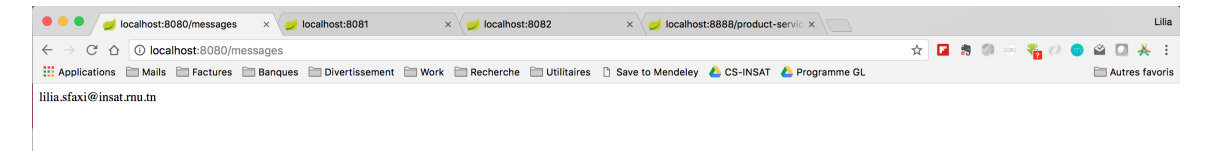

 Consulter votre Spring Dashboard, vous verrez le message suivant dans la console de l'instance du service lancée sur le port 8080:

| Run Dash | poard                                     |                                                                                                    | ¢- ±               |
|----------|-------------------------------------------|----------------------------------------------------------------------------------------------------|--------------------|
| ¢ 🛃      | V d Spring Boot                           | 🗐 Console 🏿 🎪 Endpoints                                                                                                |                    |
| #5 🕇     | Started ProductServiceApplication [:8080] | ↑ 2017-11-20 08:16:54.623 INFO 73253 [ main] 0.5.                                                                      | .j.e.a.<br>.i.e.a. |
| •        | ProductServiceApplication:8081 [:8081]    | ↓ 2017-11-20 08:16:54.646 INFO 73253 [ main] 0.5.<br>2017-11-20 08:16:54.662 INFO 73253 [ main] 0.5.                   | .j.e.a.<br>.j.e.a. |
| ΠΞ       | ProductServiceApplication:8082 [:8082]    | 2017-11-20 08:16:54.673 INFO 73253 [ main] o.s.<br>2017-11-20 08:16:54.945 INFO 73253 [ main] o.s.                     | .j.e.a.            |
| • *      |                                           | 2017-11-20 08:16:55.084 INFO 73253 [ main] s.b.                                                                        | .c.e.t.            |
|          |                                           | Book                                                                                                    |                    |
| 1        |                                           | 2017-11-20 08:16:55.199 INF0 73253 [ main] t.i.                                                                        | .t.p.Pr            |
| -        |                                           | 2017-11-20 08:16:55.767 INF0 73253 [4]-192.168.1.46] c.c.<br>2017-11-20 08:16:55.922 INF0 73253 [4]-192.168.1.46] c.c. | .c.Conf<br>.c.Conf |
| ×        |                                           | 2017-11-20 08:17:48.614 INFO 73253 [nio-8080-exec-1] o.a.<br>2017-11-20 08:17:48.614 INFO 73253 [nio-8080-exec-1] o.s. | .c.c.C.<br>.web.se |
| ?        |                                           | 2017-11-20 08:17:48 635 TNF0 73253 [nio-8080-exec-1] o.s.                                                              | web.se             |
|          |                                           | e est moi qui dir repondu.                                                                                             |                    |

### Microservice DiscoveryService

Pour éviter un couplage fort entre microservices, il est fortement recommandé d'utiliser un service de découverte qui permet d'enregistrer les propriétés des différents services et d'éviter ainsi d'avoir à appeler un service directement. Au lieu de cela, le service de découverte fournira dynamiquement les informations nécessaires, ce qui permet d'assurer l'élasticité et la dynamicité propres à une architecture microservices.

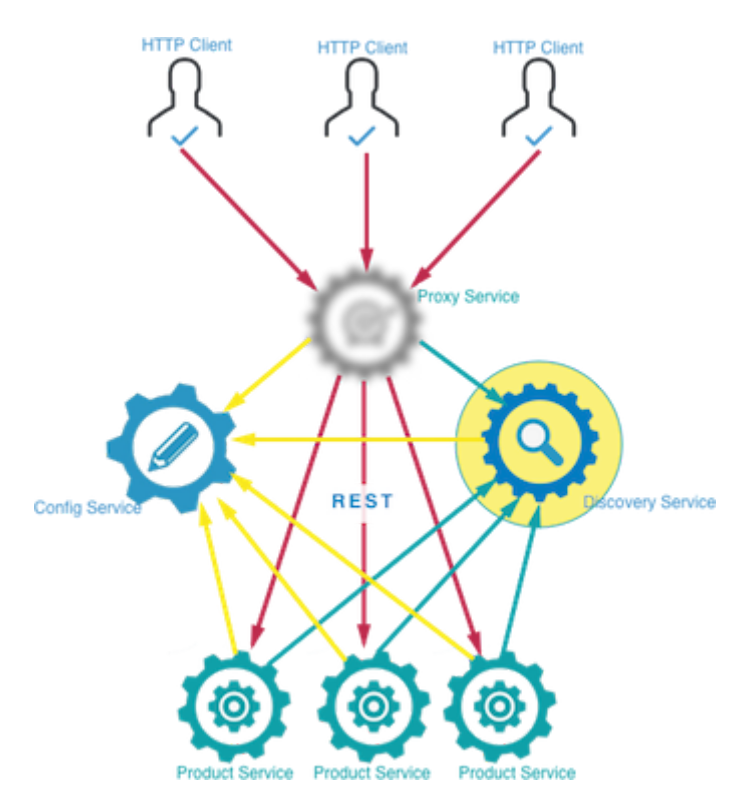

Pour réaliser cela, Netflix offre le service Eureka Service Registration and Discovery [https://spring.io/guides/gs/service-registration-and-discovery/], que nous allons utiliser dans notre application.

- Revenir à Spring Initializr et créer un nouveau projet Spring Boot intitulé discovery-service avec les dépendances Eureka Server et Config Client.
- Lancer le projet avec IntelliJ.
- Dans la classe *DiscoveryServiceApplication*, ajouter l'annotation *EnableEurekaServer*.

```
package tn.insat.tpmicro.discoveryservice;
import org.springframework.boot.SpringApplication;
import
org.springframework.boot.autoconfigure.SpringBootApplication;
import
org.springframework.cloud.netflix.eureka.server.EnableEurekaServer;
@EnableEurekaServer
@SpringBootApplication
public class DiscoveryServiceApplication {
    public static void main(String[] args) {
        SpringApplication.run(DiscoveryServiceApplication.class,
        args);
        }
    }
```

• Ajouter les propriétés suivantes dans son fichier application.properties.

```
spring.application.name=discovery-service
spring.cloud.config.uri=http://localhost:8888
```

- Dans le projet *config-service*, créer un fichier *discovery-service.properties* sous le répertoire *myConfig*.
- Ajouter les propriétés suivantes pour (1) définir le port par défaut du service de découverte et (2) empêcher un auto-enregistrement du service Eureka.

```
server.port = 8761
eureka.client.fetch-registry = false
eureka.client.register-with-eureka = false
```

Pour consulter le service Eureka, aller à http://localhost:8761 [http://localhost:8761], l'interface suivante s'affiche:

| 🔴 🔍 🥏 🥏 localhost                                                                       | × V 🥑 localhost:8081/messages 🛛 × V 🥑 localhost:8082/message | es 🛛 🗙 🥪 localhost:8888/product-servic 🗙 🥪 Eurel | ka × Lilia                |
|-----------------------------------------------------------------------------------------|--------------------------------------------------------------|--------------------------------------------------|---------------------------|
| $\leftrightarrow$ $\rightarrow$ $\mathbb{C}$ $\bigtriangleup$ $\bigcirc$ localhost:8761 |                                                              |                                                  | 🛧 🖬 🛪 💀 🗟 🍖 🖉 🞱 🗳 🖬 🙏 :   |
| Applications 🗎 Mails 🚞 Factures                                                         | Banques Divertissement Work Recherche Utilitaires            | 🗅 Save to Mendeley 💧 CS-INSAT 🍐 Programme GL     | 🚞 Autres favoris          |
| 💋 spri                                                                                  | <b>ng</b> Eureka                                             | НОМЕ                                             | LAST 1000 SINCE STARTUP   |
| System Status                                                                           |                                                              |                                                  |                           |
| Environment                                                                             | test                                                         | Current time                                     | 2017-11-20T09:36:55 +0100 |
| Data center                                                                             | default                                                      | Uptime                                           | 00:00                     |
|                                                                                         |                                                              | Lease expiration enabled                         | false                     |
|                                                                                         |                                                              | Renews threshold                                 | 1                         |
|                                                                                         |                                                              | Renews (last min)                                | 0                         |
| DS Replicas                                                                             |                                                              |                                                  |                           |
| localhost                                                                               |                                                              |                                                  |                           |
| Instances currently                                                                     | registered with Eureka                                       |                                                  |                           |
| Application                                                                             | AMIs Availability Z                                          | Zones                                            | Status                    |
| No instances available                                                                  |                                                              |                                                  |                           |
| General Info                                                                            |                                                              |                                                  |                           |
| Name                                                                                    | Value                                                        |                                                  |                           |
| total-avail-memory                                                                      | 472mb                                                        |                                                  |                           |
| environment                                                                             | test                                                         |                                                  |                           |

Nous remarquons qu'aucune instance n'est inscrite dans le serveur de découverte. Nous allons donc modifier le code de la classe

decouverte. Nous allons done modifier le code de la classe

ProductServiceApplication pour que le microservice ProductService s'enregistre:

```
package tn.insat.tpmicro.productservice;
import org.springframework.boot.SpringApplication;
import
org.springframework.boot.autoconfigure.SpringBootApplication;
import
org.springframework.cloud.client.discovery.EnableDiscoveryClient;
@EnableDiscoveryClient
@SpringBootApplication
public class ProductServiceApplication {
    public static void main(String[] args) {
        SpringApplication.run(ProductServiceApplication.class,
        args);
        }
    }
```

Redémarrer les trois instances de services *ProductService* et actualiser la fenêtre de *Eureka*, vous verrez qu'un seul service est déclaré, avec trois adresses différentes.

| Instances currently registered with Eureka |         |                    |                                                                                                    |  |
|--------------------------------------------|---------|--------------------|----------------------------------------------------------------------------------------------------|--|
| Application                                | AMIs    | Availability Zones | Status                                                                                                    |  |
| PRODUCT-SERVICE                            | n/a (3) | (3)                | UP (3) - mbp-de-lilia.home:product-service , mbp-de-lilia.home:product-service:8082 , mbp-de-lilia.home:product-service:8081 |  |

### Microservice ProxyService

L'architecture microservices, en fournissant un ensemble de services indépendants et faiblement couplés, se trouve confrontée au challenge de fournir une interface unifiée pour les consommateurs, de manière à ce qu'ils ne voient pas la décomposition à faible granularité de vos services. C'est pour cela que l'utilisation d'un service proxy, responsable du routage des requêtes et de la répartition de charge, est important.

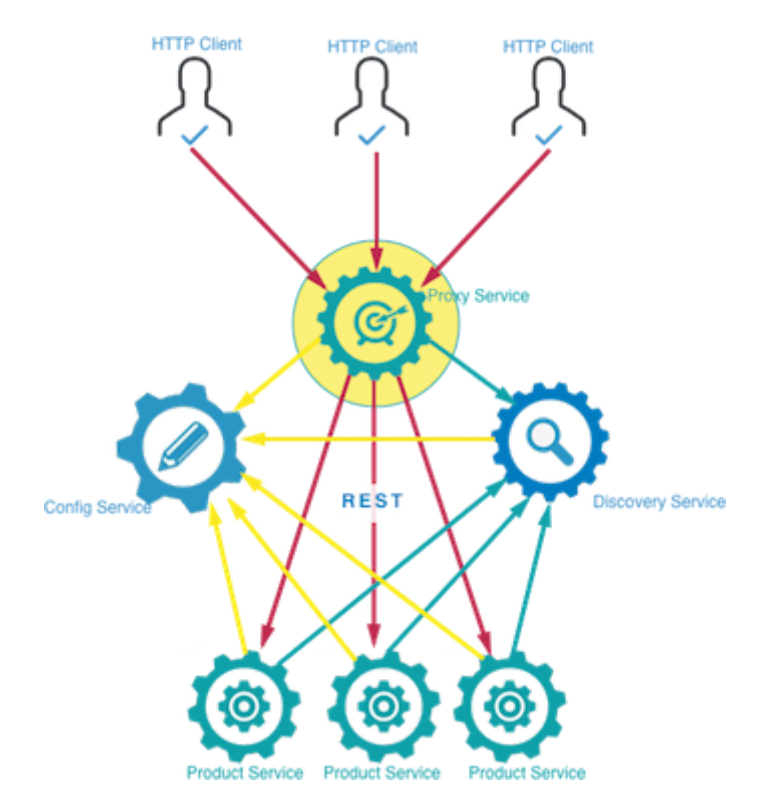

Netflix offre le service Zuul [https://github.com/Netflix/zuul] pour réaliser cela. Pour créer votre microservice Proxy:

- Aller à Spring Initializr.
- Créer le projet *proxy-service* avec les dépendances suivantes: Zuul, Web, HATEOAS, Actuator, Config Client et Eureka Discovery.
- Ouvrir le service avec IntelliJ IDEA.

- Ajouter à la classe ProxyServiceApplication l'annotation @EnableZuulProxy, ainsi que @EnableDiscoveryClient pour que le proxy soit également enregistré dans le service de découverte.
- Ajouter les propriétés spring.application.name et spring.cloud.config.uri dans le fichier application.properties du service proxy.
- Créer le fichier proxy-service.properties dans le répertoire myConfig du service de configuration, dans lequel vous allez fixer le port du service proxy à 9999.

En lançant le service Proxy, vous remarquerez qu'il est rajouté dans Eureka.

| Instances currently registered with Eureka |         |                    |                                                                                                    |  |
|--------------------------------------------|---------|--------------------|----------------------------------------------------------------------------------------------------|--|
| Application                                | AMIs    | Availability Zones | Status                                                                                                    |  |
| PRODUCT-SERVICE                            | n/a (3) | (3)                | UP (3) - mbp-de-lilia.home:product-service , mbp-de-lilia.home:product-service:8082 , mbp-de-lilia.home:product-service:8081 |  |
| PROXY-SERVICE                              | n/a (1) | (1)                | UP (1) - mbp-de-lilia.home:proxy-service:9999                                                                                |  |

Si vous exécutez la requête http://localhost:9999/product-service/messages [http://localhost:9999/product-service/messages] plusieurs fois, vous remarquerez que l'affichage c'est moi qui ai répondu! s'affichera sur les consoles des trois instances respectivement, à tour de rôle.